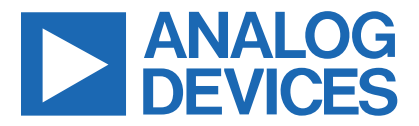

Click here to ask an associate for production status of specific part numbers.

### Evaluates: MAX5112/MAX5113/MAX5832

## **MAX5113 Evaluation Kit**

#### **General Description**

The MAX5113 evaluation kit (EV kit) provides a proven design to evaluate the MAX5113 9-channel, 14-bit current DAC. The EV kit also includes Windows  $XP^{\textcircled{B}_{-}}$ , Windows Vista $\textcircled{B}_{-}$ , Windows $\textcircled{B}_{-}$ , Windows $\textcircled{B}_{-}$ , and Windows 10-compatible software that provides a simple graphical user interface (GUI) for exercising the features of the device.

The EV kit comes with a MAX5113GTJ+ installed. Contact the factory for free samples of the pin-compatible MAX5112GTJ+ or MAX5832GWX+ to evaluate these devices.

#### **Features**

- On-Board +3.0V Regulator Accepts +5.5V to +3.35V Supply Range
- On-Board -5.2V Regulator Accepts -6.5V to -5.24V Supply Range
- Windows XP, Windows Vista, Windows 7, and Windows 10-Compatible Software
- USB-PC Connection (Cable Included)
- On-Board Diode and Resistive Loads
- SPI™ Interface Terminals (MAX5113)
- I<sup>2</sup>C Interface Terminals (MAX5112/MAX5832)
- Proven PCB Layout
- Fully Assembled and Tested

### **Ordering Information**

| PART          | TYPE   |  |
|---------------|--------|--|
| MAX5113EVKIT# | EV Kit |  |

#Denotes RoHS compliance.

#### **Component List**

| DESIGNATION                                                                                                    | QTY | DESCRIPTION                                                                |
|----------------------------------------------------------------------------------------------------|-----|----------------------------------------------------------------------------|
| C10–C18,<br>C100–C104, C111,<br>C121, C122                                                                                                    | 17  | 0.1µF ±10%, 25V X7R<br>ceramic capacitors (0603)<br>TDK C1608X7R1E104K     |
| C21, C22, C31, C32,<br>C108, C131, C141                                                                                                    | 7   | 1µF ±10%, 16V X7R ceramic<br>capacitors (0603)<br>TDK C1608X7R1C105K       |
| C23, C109, C132,<br>C142                                                                                                    | 4   | 10µF ±10%, 6.3V X7R<br>ceramic capacitors (0805)<br>Murata GRM21BR70J106K  |
| C33                                                                                                    | 0   | Not installed, ceramic capacitor (0805)                                    |
| C105                                                                                                    | 1   | 0.01µF ±10%, 16V X7R<br>ceramic capacitor (0402)<br>Murata GRM155R71C103K  |
| C106, C107                                                                                                    | 2   | 22pF ±5%, 50V C0G<br>ceramic capacitors (0603)<br>Murata GRM1885C1H220J    |
| C110                                                                                                    | 1   | 33000pF ±10%, 25V X7R<br>ceramic capacitor (0603)<br>Murata GRM188R71E333K |
| C123, C124                                                                                                    | 2   | 10pF ±5%, 50V C0G<br>ceramic capacitors (0603)<br>Murata GRM1885C1H100J    |
| D11A–D14A, D11B–<br>D14B, D11C–D14C,<br>D11D–D14D, D21A–<br>D24A, D21B–D24B,<br>D21C–D24C, D21D–<br>D24D, D31, D32,<br>D34, D35, D36, D41,<br>D42, D43, D51, D52,<br>D61, D62, D71, D72,<br>D73, D81–D85,<br>D91–D95 | 57  | 200mA, 25V Schottky<br>diodes (SOT23)<br>Fairchild BAT54                   |
| D33                                                                                                    | 1   | 1N4001 diode<br>Diodes Inc. 1N4001                                         |
| D44, D53, D74                                                                                                    | 3   | 1N4148 diodes (SOT23)<br>Fairchild MMBD4148<br>(Top Mark: 5H)              |

Windows, Windows XP, and Windows Vista are registered trademarks of Microsoft Corp.

SPI is a trademark of Motorola, Inc.

319-100496; Rev 2; 6/21

© 2022 Analog Devices, Inc. All rights reserved. Trademarks and registered trademarks are the property of their respective owners. One Analog Way, Wilmington, MA 01887 U.S.A. | Tel: 781.329.4700 | © 2022 Analog Devices, Inc. All rights reserved.

# Evaluates: MAX5112/MAX5113/MAX5832

# **Component List (continued)**

| DESIGNATION                                                                                              | QTY | DESCRIPTION                                                         |
|----------------------------------------------------------------------------------------------------|-----|---------------------------------------------------------------------|
| H1                                                                                                    | 1   | 36-pin (2 x 18) header                                              |
| H2                                                                                                    | 1   | 8-pin header                                                        |
| H120, H123                                                                                               | 0   | Not installed, 9-pin headers                                        |
| HOUT1A–HOUT1D,<br>HOUT2A–HOUT2D,<br>HOUT3–HOUT9                                                          | 15  | 2-pin headers                                                       |
| JTAGU120                                                                                                 | 0   | Not installed, 10-pin (2 x 5)<br>header                             |
| JU10, JU11, JU16,<br>JU17                                                                                | 4   | 2-pin headers                                                       |
| JU12, JU13,<br>JUOUT1A–<br>JUOUT1D,<br>JUOUT2A–<br>JUOUT2D, JUOUT4,<br>JUOUT5, JUOUT7,<br>JUOUT8, JUOUT9 | 15  | 3-pin headers                                                       |
| JU14, JU15, JUOUT6                                                                                       | 3   | 4-pin headers                                                       |
| JU101–JU108                                                                                              | 0   | Not installed, headers—<br>shorted with PCB trace                   |
| JUOUT3                                                                                                   | 1   | 5-pin header                                                        |
| L101                                                                                                    | 1   | Ferrite bead (0603)<br>TDK MMZ1608R301A                             |
| LEDPWR                                                                                                   | 1   | Red LED (0805)                                                      |
| Q100                                                                                                    | 1   | p-channel FET (SOT223)<br>Fairchild Semi NDT456P                    |
| R11                                                                                                    | 1   | 1MΩ ±5% resistor (0603)                                             |
| R16, R17                                                                                                 | 2   | 4.7kΩ ±5% resistors (0603)                                          |
| R21                                                                                                    | 1   | 220kΩ ±1% resistor (0603)                                           |
| R22                                                                                                    | 1   | 80.6kΩ ±1% resistor (0603)                                          |
| R31                                                                                                    | 1   | 316k $\Omega$ ±1% resistor (0603)                                   |
| R32                                                                                                    | 1   | $100k\Omega \pm 1\%$ resistor (0603)                                |
| R41, R42, R43, R51,<br>R52, R71, R72, R73                                                                | 8   | $10\Omega \pm 5\%$ resistors (0603)                                 |
| R61, RL61                                                                                                | 2   | 6.8Ω ±5%, 1W resistors<br>(2512)<br>Vishay/Dale<br>CRCW25126R80JNEG |
| R62, RL62                                                                                                | 2   | 33Ω ±5% resistors (0805)                                            |
| R100, RL32                                                                                               | 2   | 1kΩ ±5% resistors (0603)                                            |

| DESIGNATION                                         | QTY | DESCRIPTION                                                                        |
|-----------------------------------------------------|-----|------------------------------------------------------------------------------------|
| R101, R102                                          | 2   | 27Ω ±5% resistors (0603)                                                           |
| R103                                                | 1   | 1.5kΩ ±5% resistor (0603)                                                          |
| R104                                                | 1   | 470Ω ±5% resistor (0603)                                                           |
| R111                                                | 1   | 2.2kΩ ±5% resistor (0603)                                                          |
| R112                                                | 1   | 10kΩ ±5% resistor (0603)                                                           |
| RL1A–RL1D,<br>RL2A–RL2D                             | 8   | $200\Omega \pm 5\%$ resistors (0603)                                               |
| RL4, RL7                                            | 2   | 22Ω ±5% resistors (1206)                                                           |
| RL5                                                 | 1   | 11Ω ±1%, 0.5W resistor<br>(1210)<br>KOA Speer<br>RK73H2ETTD11R0F                   |
| RL31                                                | 1   | 100Ω ±5% resistor (0603)                                                           |
| RL81, RL82, RL91,<br>RL92                           | 4   | $270\Omega \pm 5\%$ resistors (0603)                                               |
| RLEDPWR                                             | 1   | 330Ω ±5% resistor (0603)                                                           |
| TP0                                                 | 1   | Black multipurpose test point                                                      |
| TP1, TP22                                           | 2   | Red multipurpose test points                                                       |
| TP2, TP32                                           | 2   | Yellow multipurpose test points                                                    |
| TP00, TP10, TP100,<br>TP101, TP108,<br>TP132, TP142 | 0   | Not installed, multipurpose test points                                            |
| U1                                                  | 1   | 9-channel, 14-bit current<br>DAC (32 TQFN-EP*)<br>Maxim MAX5113GTJ+                |
| U2                                                  | 1   | 3.3V at 1000mA LDO<br>regulator (16 TSSOP-EP*)<br>Maxim MAX8869EUE33+              |
| U3                                                  | 1   | -5V at 200mA LDO<br>regulator (5 SOT23)<br>Maxim MAX1735EUK30+<br>(Top Mark: ADOY) |
| U100                                                | 1   | UART-to-USB converter<br>(32 TQFP)                                                 |
| U110                                                | 0   | Not installed, 93C46-type<br>3-wire EEPROM 16-bit<br>architecture (8 SO)           |

# Evaluates: MAX5112/MAX5113/MAX5832

### **Component List (continued)**

| DESIGNATION | QTY | DESCRIPTION                                                        |
|-------------|-----|--------------------------------------------------------------------|
| U120        | 1   | Low-power microcontroller<br>(68 QFN-EP*)<br>Maxim MAXQ2000-RAX+   |
| U130        | 1   | 2.5V regulator (5 SC70)<br>Maxim MAX8511EXK25+T<br>(Top Mark: ADV) |
| U140        | 1   | 3.3V regulator (5 SC70)<br>Maxim MAX8511EXK33+T<br>(Top Mark: AEI) |
| USB1        | 1   | USB type-B right-angle<br>female receptacle                        |

| DESIGNATION | QTY | DESCRIPTION                                              |
|-------------|-----|----------------------------------------------------------|
| Y100        | 1   | 6MHz crystal<br>Hong Kong X'tals<br>SSL60000N1HK188F0-0  |
| Y120        | 1   | 16MHz crystal<br>Hong Kong X'tals<br>SSM16000N1HK188F0-0 |
| _           | 1   | USB high-speed A-to-B cables, 6ft                        |
| _           | 23  | Shunts                                                   |
| _           | 1   | PCB: MAX5113<br>EVALUATION KIT+                          |

\*EP = Exposed pad.

## **Component Suppliers**

| SUPPLIER                               | WEBSITE                     |
|----------------------------------------|-----------------------------|
| Diodes Incorporated                    | www.diodes.com              |
| Fairchild Semiconductor                | www.fairchildsemi.com       |
| Hong Kong X'tals Ltd.                  | www.hongkongcrystal.com     |
| Murata Electronics North America, Inc. | www.murata-northamerica.com |
| TDK Corp.                              | www.component.tdk.com       |
| Vishay                                 | www.vishay.com              |

Note: Indicate that you are using the MAX5113 when contacting these component suppliers.

### MAX5113 EV Kit Files

| FILE                    | DESCRIPTION                                |
|-------------------------|--------------------------------------------|
| INSTALL.EXE             | Installs the EV kit files on your computer |
| MAX5113.EXE             | Application program                        |
| CDM20600.EXE            | Installs the USB device driver             |
| UNINSTALL.EXE           | Uninstalls the EV kit software             |
| USB_Driver_Help_200.PDF | Uninstalls the EV kit software             |

### Evaluates: MAX5112/MAX5113/MAX5832

#### **Quick Start**

**Required Equipment** 

- MAX5113 EV kit (USB cable included)
- Windows XP, Windows Vista, Windows 7 or Windows 10 PC with a spare USB port
- User-supplied +5V DC at 750mA power supply
- User-supplied -5.5V DC at 100mA power supply
- Digital voltmeters (DVMs)

**Note:** In the following sections, software-related items are identified by bolding. Text in **bold** refers to items directly from the EV kit software. Text in **bold and underlined** refers to items from the Windows operating system.

#### Procedure

The EV kit is fully assembled and tested. Follow the steps below to verify board operation:

- Visit <u>www.maximintegrated.com</u> to download the latest version of the EV kit software, MAX5113ZIP. Save the EV kit software to a temporary folder and uncompress the ZIP file.
- 2) Install the EV kit software and USB driver on your computer by running the INSTALL.EXE program inside the temporary folder. The program files are copied to your PC and icons are created in the Windows <u>Start | Programs</u> menu. During software installation, some versions of Windows may show a warning message indicating that this software is from an unknown publisher. This is not an error condition and it is safe to proceed with installation. Administrator privileges are required to install the USB device driver on Windows.
- 3) Verify that all jumpers (JU10–JU17, JUOUT1A– JUOUT2D, JUOUT3–JUOUT9) are in their default positions, as shown in <u>Table 1</u> and <u>Table 2</u>.
- To measure OP9, connect the DVM between HOUT9 (OP9) and GND (optionally, outputs can be monitored at the labeled test points on header H1).
- 5) Connect the +5V DC power supply between TP1 (+5V) and TP0 (GND).
- 6) Connect the -5.5V DC power supply between TP2 (-5.5V) and TP0 (GND).

- 7) Enable both power supplies.
- 8) Connect the USB cable from the PC to the EV kit board. A Windows message appears when connecting the EV kit board to the PC for the first time. Each version of Windows has a slightly different message. If you see a Windows message stating <u>ready to</u> <u>use</u>, then proceed to the next step. Otherwise, open the USB\_Driver\_Help\_200.PDF document in the Windows <u>Start | Programs</u> menu to verify that the USB driver was installed successfully.
- Start the EV kit software by opening its icon in the Windows <u>Start | Programs</u> menu. The EV kit software main window appears, as shown in Figure 1.

#### **DAC1 Output MUX Test**

- 1) Press **F1** to return to the block diagram. Click on **OP1** to drill down to **IDAC Configuration** for OP1.
- 2) Connect a DVM to HOUT1A.
- 3) Under the **Output pin to drive** drop-down list, select **OP1A**.
- 4) Drag the Source Mode Code track bar to the right.
- 5) Verify that the DVM connected to HOUT1A shows approximately +2.0V (10mA output current).
- 6) Connect a DVM to HOUT1B.
- 7) Verify that the DVM connected to HOUT1B shows approximately 0V (0mA output current).
- 8) Under the **Output pin to drive** drop-down list, select **OP1B**.
- 9) Verify that the DVM connected to HOUT1B shows approximately +2.0V (10mA output current).
- 10) Connect a DVM to HOUT1C.
- 11) Verify that the DVM connected to HOUT1C shows approximately 0V (0mA output current).
- 12) Under the **Output pin to drive** drop-down list, select **OP1C**.
- 13) Verify that the DVM connected to HOUT1C shows approximately +2.0V (10mA output current).
- 14) Connect a DVM to HOUT1D.
- 15) Verify that the DVM connected to HOUT1D shows approximately 0V (0mA output current).

### Evaluates: MAX5112/MAX5113/MAX5832

- 16) Under the **Output pin to drive** drop-down list, select **OP1D**.
- 17) Verify that the DVM connected to HOUT1D shows approximately +2.0V (10mA output current).

#### DAC2 Output MUX Test

- 1) Under the **IDAC to configure** drop-down list, select **OP2**.
- 2) Connect a DVM to HOUT2A.
- 3) Under the **Output pin to drive** drop-down list, select **OP2A**.
- 4) Drag the **Source Mode Code** track bar to the right.
- 5) Verify that the DVM connected to HOUT2A shows approximately +2.0V (10mA output current).
- 6) Connect a DVM to HOUT2B.
- 7) Verify that the DVM connected to HOUT2B shows approximately 0V (0mA output current).
- 8) Under the **Output pin to drive** drop-down list, select **OP2B**.
- 9) Verify that the DVM connected to HOUT2B shows approximately +2.0V (10mA output current).
- 10) Connect a DVM to HOUT2C.
- 11) Verify that the DVM connected to HOUT2C shows approximately 0V (0mA output current).
- 12) Under the **Output pin to drive** drop-down list, select **OP2C**.
- 13) Verify that the DVM connected to HOUT2C shows approximately +2.0V (10mA output current).
- 14) Connect a DVM to HOUT2D.
- 15) Verify that the DVM connected to HOUT2D shows approximately 0V (0mA output current).
- 16) Under the **Output pin to drive** drop-down list, select **OP2D**.
- 17) Verify that the DVM connected to HOUT2D shows approximately +2.0V (10mA output current).

#### **DAC3 Range Test**

- 1) Press **F1** to return to the block diagram. Click on **OP3** to drill down to **IDAC Configuration** for OP3.
- 2) Connect a DVM to HOUT3.

- 3) Verify that the DVM connected to HOUT3 shows approximately 0V (0mA output current).
- 4) Click on the **High current range** radio button.
- 5) Drag the **Source Mode Code** track bar to the right.
- 6) Verify that the DVM connected to HOUT3 shows approximately +2.0V (20mA output current).
- 7) Click on the Low current range radio button.
- 8) Verify that the DVM connected to HOUT3 shows approximately +0.2V (2mA output current).

#### **DAC4 Current-Source Test**

- 1) Click on **OP4** to drill down to **IDAC Configuration** for OP4.
- 2) Connect a DVM to HOUT4.
- 3) Drag the Source Mode Code track bar to the right.
- 4) Verify that the DVM connected to HOUT4 shows approximately +2.0V (90mA output current).

#### **DAC5 Current-Source Test**

- Click on OP5 to drill down to IDAC Configuration for OP5.
- 2) Connect a DVM to HOUT5.
- 3) Drag the **Source Mode Code** track bar to the right.
- Verify that the DVM connected to HOUT5 shows approximately +2.0V (180mA output current).

#### **DAC6 Source-Mode Test**

- 1) Press **F1** to return to the block diagram. Click on **OP6** to drill down to **IDAC Configuration** for OP6.
- 2) Connect a DVM to HOUT6.
- 3) Drag the Source Mode Code track bar to the right.
- 4) Verify that the DVM connected to HOUT6 shows approximately +2.0V (300mA output current).

#### DAC6 Sink-Mode Test

- 1) Press **F1** to return to the block diagram. Click on **OP6** to drill down to **IDAC Configuration** for OP6.
- 2) Connect a DVM to HOUT6.
- 3) Drag the Sink Mode Code track bar to the right.
- 4) Click on the **Low current range** radio button.
- 5) Verify that the DVM connected to HOUT6 shows approximately -0.4V (-60mA output current).

### Evaluates: MAX5112/MAX5113/MAX5832

#### **DAC6 Shutter-Mode Test**

- 1) Press **F1** to return to the block diagram. Click on **OP6** to drill down to **IDAC Configuration** for OP6.
- 2) Connect a DVM to HOUT6.
- 3) Drag the Shutter Mode Code track bar to the center.
- 4) Click on the High current range radio button.
- 5) Under **CLR pin action**, click on the **SHUTTER** radio button.
- 6) Set **CLR pin** to **High** to enter shutter mode.
- 7) Verify that the DVM connected to HOUT6 shows approximately -0.2V (-30mA output current).
- 8) Set CLR pin to Low to exit shutter mode.
- 9) Verify that the DVM connected to HOUT6 shows approximately +2.0V (300mA output current).

#### **DAC7 Current-Source Test**

- 1) Click on **OP7** to drill down to **IDAC Configuration** for OP7.
- 2) Connect a DVM to HOUT7.
- 3) Drag the **Source Mode Code** track bar to the right.
- 4) Verify that the DVM connected to HOUT7 shows approximately +2.0V (90mA output current).

#### **DAC8 Current-Source Test**

- 1) Click on **OP8** to drill down to **IDAC Configuration** for OP8.
- 2) Connect a DVM to HOUT8.
- 3) Drag the **Source Mode Code** track bar to the right.
- 4) Verify that the DVM connected to HOUT8 shows approximately +2.0V (15mA output current).

#### **DAC9** Current-Source Test

- 1) Click on **OP9** to drill down to **IDAC Configuration** for OP9.
- 2) Connect a DVM to HOUT9.
- 3) Drag the Source Mode Code track bar to the right.
- 4) Verify that the DVM connected to HOUT9 shows approximately +2.0V (15mA output current).

#### **Detailed Description of Software**

The main window of the evaluation software (Figure 1) displays the output code for all DAC outputs. In addition, the main window has four tabs. The **Block Diagram** tab sheet shows the status of all nine DACs. Click on a DAC to drill down to the **IDAC Configuration** tab sheet (Figure 2). The **Registers** tab sheet (Figure 3) provides low-level access to all device registers. The **Interface History** tab sheet (Figure 4) shows the sequence of I<sup>2</sup>C or SPI operations that have been performed.

#### Advanced User Interface

There are two methods for communicating with the device. The first is through the windows shown in Figures 1–4. The second is through the **Advanced User Interface** window shown in Figures 5 and 6. The **Advanced User Interface** window becomes available by selecting the **Option | Interface (Advanced User)** menu item and allows execution of serial commands manually.

The **Advanced User Interface** window can also be used as a debug tool because it is capable of manually reading and writing to every register of the device.

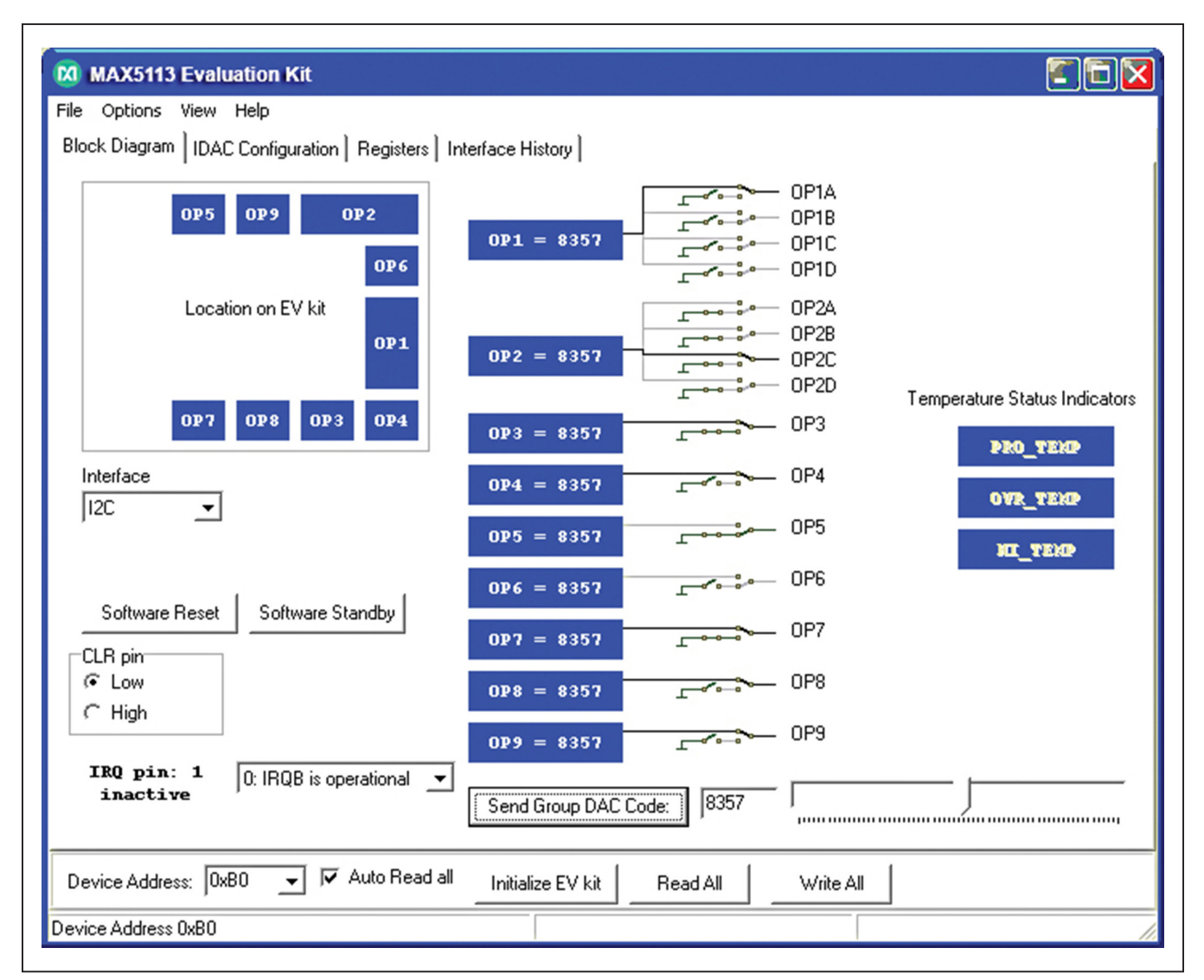

Figure 1. MAX5113 EV Kit Software Main Window (Block Diagram Tab)

| MAX5113 Evaluation Kit                                                                                          |                                                                                      |
|----------------------------------------------------------------------------------------------------|--------------------------------------------------------------------------------------|
| File Options View Help                                                                                          |                                                                                      |
| Block Diagram IDAC Configuration Registers Interface Hist                                                       | עוס                                                                                  |
| IDAC to configure: DP6 💌                                                                                        | Output MUX                                                                           |
| Ground Switch<br>When code = 0: 0: Float                                                                        | Output pin to drive: OP6 V Other pins state:                                         |
|                                                                                                    |                                                                                      |
| <u> </u>                                                                                                    | C A=out, BCD=0 C A=out, BCD=Z C ABCD=0                                               |
| CLR pin action Range<br>© IGNORE © High current range: 300mA source<br>© SHUTTER © Low current range: ComA sink |                                                                                      |
| C GATE<br>C RESET                                                                                               | • B=out, ABC=0              • B=out, ABC=0             • • • • • • • • • • • • • • • |
|                                                                                                    | C C=out, ABD=0 C C=out, ABD=Z                                                        |
| Sink Mode Code                                                                                                  |                                                                                      |
| Shutter Mode Code                                                                                               | C D=out, ABC=0 C D=out, ABC=Z                                                        |
|                                                                                                    |                                                                                      |
| Device Address: ? J Auto Read all Initialize                                                                    | EV kit Read All Write All                                                            |
| MAX5110 not found on I2C, assume SPI interface                                                                  |                                                                                      |

Figure 2. MAX5113 EV Kit Software Main Window (IDAC Configuration Tab)

| ile Options          | View Help                                                                                                    |                       |        |
|----------------------|----------------------------------------------------------------------------------------------------|-----------------------|--------|
| Block Diagram        | n   IDAC Configuration Registers   Interface History                                                                                          |                       |        |
| -0x00 Genera<br>Read | al Configuration<br>GSWG BHEN MASK<br>00: Invididual GSW settings                                                                             | is operational 💌      |        |
| -0v01 DAC C/         | opfiguration DP1                                                                                                    |                       | l<br>E |
| Read                 | GSW (when code=0) CLR_CFG (CLR pin) TH_EN RNG (Full Scale) MU>                                                                                | (Multiplexer)         |        |
|                      |                                                                                                    |                       |        |
| Read                 | onfiguration 0P2<br>GSW (when code=0) CLR_CFG (CLR pin) TH_EN RNG (Full Scale) MUX<br>0: Float ▼ 00: IGNORE ▼ 0: Disable ▼ 0: FS=20mA, ▼ 0000 | (Multiplexer) Write   |        |
| 0.02 DAC C           |                                                                                                    |                       |        |
| Read                 | GSW (when code=0) CLR_CFG (CLR pin) TH_EN RNG (Full Scale) MU><br>0: Float ▼ 00: IGNORE ▼ 0: Disable ▼ 0: FS=20mA, ▼ 000                      | (Multiplexer) Write   |        |
|                      |                                                                                                    |                       |        |
| Read                 | GSW (when code=0) CLR_CFG (CLR pin) TH_EN RNG (Full Scale) MU><br>0: Float ▼ 00: IGNORE ▼ 0: Disable ▼ 0: FS=20mA, ▼ 0000                     | (Multiplexer) Write   |        |
| 0.05 0.40 0          |                                                                                                    |                       |        |
| Read                 | GSW (when code=0) CLR_CFG (CLR pin) TH_EN RNG (Full Scale) MUX                                                                                | (Multiplexer) Write   |        |
|                      |                                                                                                    |                       |        |
| -Ux06 DAC Co<br>Read | ontiguration UP6<br>GSW (when code=0) CLB CEG (CLB nin) THIEN BNG (Eull Scale) _MUX                                                           | (Multinlexer) Write 1 |        |
| Device Addre         | ess: 🤶 🚽 🗖 Auto Read all 🛛 Initialize EV kit 🔹 Read All 👘 Writ                                                                                | te All                |        |

Figure 3. MAX5113 EV Kit Software Main Window (Registers Tab)

# Evaluates: MAX5112/MAX5113/MAX5832

| MAX5113 Evaluation Kit                                                                                                   |   |
|----------------------------------------------------------------------------------------------------|---|
| e Options View Help                                                                                                    |   |
| lock Diagram   IDAC Configuration   Registers Interface History                                                          |   |
| distoru                                                                                                    |   |
| noosy<br>noosy 12C deuiee address)                                                                                       |   |
| reacting 12 could device address                                                                                         |   |
| PI WriteWord[register 0x00 General Configuration, 0x0000)                                                                |   |
| PI WriteWord[register 0x01 DAC Configuration 0P1, 0x0000]                                                                |   |
| PI WriteWord(register 0x02 DAC Configuration 0P2, 0x0000)                                                                |   |
| PI WriteWord(register 0x03 DAC Configuration 0P3, 0x0000)                                                                |   |
| PI WriteWord(register 0x04 DAC Configuration OP4, 0x0000)                                                                |   |
| PI WriteWord(register 0x05 DAC Configuration UP5, 0x0000)                                                                |   |
| rr writeword(register uxub DAL Configuration OP5, uxuuuu)<br>PDU//ite//configuration 0x07 DAC Configuration OP7, 0x00000 |   |
| PT write word(register oxor DAC Configuration CP7, 0x0000)                                                               |   |
| Pl WiteWord(register 0x00 DAC Configuration 0.09, 0x0000)                                                                |   |
| PI Write Word[register 0x0F Software Reset Command. 0x0000]                                                              |   |
| PI WriteWord(register 0x10 Group DAC Code Command, 0x0000)                                                               |   |
| PI WriteWord(register 0x11 DAC1 Code, 0x0000)                                                                            |   |
| PI WriteWord(register 0x12 DAC2 Code, 0x0000)                                                                            | ≣ |
| PI WriteWord(register 0x13 DAC3 Code, 0x0000)                                                                            |   |
| PI writeWord(register 0x14 DAC5 Code, 0x00000)                                                                           |   |
| IPT writeWord[register us15 DACS Lode, usuuluu]                                                                          |   |
| r I willeword(register us to DAC6 Source Mode Code, Ux0000)                                                              |   |
| FI witheword(register 0x17 DACF Code, 0x0000)                                                                            |   |
| PI WriteWord[register 0x19 DAC9 Code, 0x0000]                                                                            |   |
| PI WriteWord[register 0x1A DAC6 Sink Mode Code, 0x0000]                                                                  |   |
| PI WriteWord(register 0x18 DAC6 Shutter Mode Code, 0x0000)                                                               |   |
| PI WriteWord(register 0x1F DAC6 Polarity Command, 0x0000)                                                                |   |
| PIReadWord(register0x0E Status / Revision Read Back Command) = 0x0110                                                    |   |
| iead All: read 1 out of 1 registers                                                                                      |   |
|                                                                                                    | ~ |
|                                                                                                    | 2 |
|                                                                                                    |   |
| Device Address:  ? 🔄 🔽 Auto Read all Initialize EV kit 🛛 Read All 🔹 Write All                                            |   |
|                                                                                                    |   |

Figure 4. MAX5113 EV Kit Software Main Window (Interface History Tab)

| Options Help<br>Connection 2-wire interface 3-wire interface Logging                                                                                                    |                                                                                                    |
|----------------------------------------------------------------------------------------------------|----------------------------------------------------------------------------------------------------|
| Connection<br>K10 Clock (SCK) (SCLK)                                                                                                    | Configuration<br>▼ Send & receive MSB first<br>下 CPOL=1 (clock idles high)<br>▼ CPHA=1 (sample 2nd edge)                                    |
| K12       Data from master to slave (MOSI) (DIN)         K11       Data from slave to master (MISO) (DOUT)         K9       Chip-select (CS) for data framing         Image: Standard connections for high-speed SPI | MOSI Data Inverted Logic<br>MISO Data Inverted Logic<br>CS is active high, idle low<br>8.0 x 1 MHz<br>8.0<br>X 1 MHz<br>Get Speed Set Speed |
| Send and Receive Data Data bytes to be written: 0x55, 0xAA Send Now repeat 1 Data bytes received: ?                                                                                                    |                                                                                                    |

Figure 5. Advanced User Interface Window (3-Wire Interface Tab)

| Options Help                                                       |         |
|--------------------------------------------------------------------|---------|
| Connection 2-wire interface 3-wire interface 1 Logging             |         |
|                                                                    |         |
| Target Device Address: ?   O000000r/w Hunt for active listeners    |         |
|                                                                    |         |
| General commands SMBus register watch Low Level commands           |         |
| Command (SMBus Protocols, Raw Block Read/Write, EEPROM Read/Write) |         |
| Q - SMBusQuick(addr) -> device present?   Execute  PASS/FAIL       |         |
|                                                                    |         |
| Command byte: UXUU V Data Uut: { UXUU, UXUU }                      |         |
| Byte count: 1 📑 Data In: 1?                                        |         |
| Use SMBus PEC Packet Error Correction byte                         |         |
| Hunting for active listeners on SCL/SDA                            | <u></u> |
| No devices found. Check SCL/SDA connection                         |         |
|                                                                    |         |
|                                                                    |         |
|                                                                    |         |
|                                                                    |         |
|                                                                    |         |
|                                                                    |         |

Figure 6. Advanced User Interface Window (2-Wire Interface Tab)

### Evaluates: MAX5112/MAX5113/MAX5832

#### **Detailed Description of Hardware**

The MAX5113 EV kit provides a proven layout for the MAX5113 in a 32-pin TQFN package with an exposed pad. I<sup>2</sup>C and SPI interface pads and easy-to-use USBPC connection are included on the EV kit.

Standard MINIQUSB-equivalent microcontroller circuits (U100–U140) connect from the USB to the SPI and I<sup>2</sup>C interfaces. The MINIQUSB circuit powers its +2.5V and +3.3V supplies from the +5V USB.

External user-supplied power connects to the device through test points TP0, TP1, and TP2. The MAX8869 LDO linear regulator (U2) supplies +3V at 1000mA powered from the external TP1 positive supply. The MAX1735 negative LDO linear regulator (U3) supplies -5.2V at 200mA powered from the external TP2 negative supply. TP0 is the ground return.

Jumpers JU10–JU17 connect the MINIQUSB SPI bus, I<sup>2</sup>C bus, and GPIO signal to the CLR pin, as well as the MINIQUSB +3.3V VDDIO power supply.

Each of the outputs has its own dedicated 2-pin output header with GND and a jumper-selectable choice of onboard loads, including both resistive loads and diode loads. The resistive loads produce a voltage drop on the order of +2V at full-scale current. The diode loads mimic a typical fiber-optic system. Output 3 has two resistive loads and two diode loads to support both the 2mA and the

# 20mA ranges. Output 6 has two parallel strings of diodes, one for source load and the other for sink load.

Header H1 connects outputs 1–9 with ground returns and power-supply connections for optional external-user hardware connections. If a standard ribbon cable is connected to H1, ground returns are on alternating wires.

#### **User-Supplied SPI Interface**

To use the EV kit with a user-supplied SPI interface, remove the shunts on JU10–JU17. Connect the DIN, SCLK,  $\overline{CS}$ , DOUT, VDD, GND, and CLR signals to the corresponding pads on header H2 on the EV kit board.

#### Evaluating the MAX5112 or MAX5832

The MAX5112 or MAX5832 is the I<sup>2</sup>C version of the MAX5113. To evaluate this device, request a free sample of the MAX5112GTJ+ or MAX5832GWX+ when ordering the EV kit. With power off, replace U1 with the MAX5112 or MAX5832. Move JU12 and JU13 shunts to 2-3. Move JU14 and JU15 shunts to 1-2. Move JU16 and JU17 shunts to 1-2 (see Table 1).

#### User-Supplied I<sup>2</sup>C Interface

To evaluate the MAX5112 or MAX5832 using the EV kit with a user-supplied I<sup>2</sup>C interface, remove the shunts from JU10–JU17. Connect the SDA, SCL, A0, A1, VDD, GND, and CLR signals to the corresponding pads on header H2 on the EV kit board.

| JUMPER      | SIGNAL   | SHUNT<br>POSITION | DESCRIPTION                                                       |
|-------------|----------|-------------------|-------------------------------------------------------------------|
| JU10        |          | 1-2*              | MINIQUSB powers digital interface VDDI with 3.3V from U14.        |
|             | VDDI     | Open              | User-supplied interface powers VDDI logic supply.                 |
| JU11        |          | 1-2*              | MINIQUSB drives CLR pin under software control.                   |
|             |          | Open              | User-supplied interface drives CLR, pulled low (inactive) by R11. |
| JU12 DIN/SD |          | 1-2*              | MINIQUSB SPI interface (master-out/slave-in data).                |
|             | DIN/SDA  | 2-3               | MINIQUSB I <sup>2</sup> C interface (SDA).                        |
|             |          | Open              | User-supplied interface connected to header H2.                   |
| JU13        | SCLK/SCL | 1-2*              | MINIQUSB SPI interface (clock).                                   |
|             |          | 2-3               | MINIQUSB I <sup>2</sup> C interface (SCL).                        |
|             |          | Open              | User-supplied interface connected to header H2.                   |
| JU14        | CS/A0    | 1-2               | MINIQUSB I <sup>2</sup> C interface address select A0 = 0.        |
|             |          | 1-3*              | MINIQUSB SPI interface (chip select).                             |
|             |          | 1-4               | MINIQUSB I <sup>2</sup> C interface address select A0 = 1.        |
|             |          | Open              | User-supplied interface connected to header H2.                   |

#### Table 1. Jumper Descriptions (JU10–JU17)

# Evaluates: MAX5112/MAX5113/MAX5832

| JUMPER | SIGNAL  | SHUNT<br>POSITION | DESCRIPTION                                                   |
|--------|---------|-------------------|---------------------------------------------------------------|
| JU15   | DOUT/A1 | 1-2               | MINIQUSB I <sup>2</sup> C interface address select A1 = 0.    |
|        |         | 1-3*              | MINIQUSB SPI interface (master-in/slave-out data).            |
|        |         | 1-4               | MINIQUSB I <sup>2</sup> C interface address select A1 = 1.    |
|        |         | Open              | User-supplied interface connected to header H2.               |
| JU16   | SCL     | 1-2               | MINIQUSB I <sup>2</sup> C SCL pullup resistor R16 is enabled. |
|        |         | Open*             | MINIQUSB SPI does not require pullup R16.                     |
| JU17   | SDA     | 1-2               | MINIQUSB I <sup>2</sup> C SCL pullup resistor R17 is enabled. |
|        |         | Open*             | MINIQUSB SPI does not require pullup R17.                     |

### Table 1. Jumper Descriptions (JU10–JU17) (continued)

\*Default position.

## Table 2. Load Jumper Descriptions (JUOUT1A–JUOUT9)

| JUMPER  | SIGNAL | SHUNT<br>POSITION | DESCRIPTION                                 |
|---------|--------|-------------------|---------------------------------------------|
| JUOUT1A |        | 1-2               | Output connects to 10mA diode load.         |
|         | OUT1A  | 2-3*              | Output connects to 10mA resistive load.     |
|         |        | Open              | Output requires user-supplied current load. |
|         |        | 1-2               | Output connects to 10mA diode load.         |
| JUOUT1B | OUT1B  | 2-3*              | Output connects to 10mA resistive load.     |
|         |        | Open              | Output requires user-supplied current load. |
| JUOUT1C |        | 1-2               | Output connects to 10mA diode load.         |
|         | OUT1C  | 2-3*              | Output connects to 10mA resistive load.     |
|         |        | Open              | Output requires user-supplied current load. |
| JUOUT1D | OUT1D  | 1-2               | Output connects to 10mA diode load.         |
|         |        | 2-3*              | Output connects to10mA resistive load.      |
|         |        | Open              | Output requires user-supplied current load. |
|         | OUT2A  | 1-2               | Output connects to10mA diode load.          |
| JUOUT2A |        | 2-3*              | Output connects to 10mA resistive load.     |
|         |        | Open              | Output requires user-supplied current load. |
|         | OUT2B  | 1-2               | Output connects to 10mA diode load.         |
| JUOUT2B |        | 2-3*              | Output connects to 10mA resistive load.     |
|         |        | Open              | Output requires user-supplied current load. |
|         | OUT2C  | 1-2               | Output connects to 10mA diode load.         |
| JUOUT2C |        | 2-3*              | Output connects to 10mA resistive load.     |
|         |        | Open              | Output requires user-supplied current load. |
|         |        | 1-2               | Output connects to 10mA diode load.         |
| JUOUT2D | OUT2D  | 2-3*              | Output connects to 10mA resistive load.     |
|         |        | Open              | Output requires user-supplied current load. |

# Evaluates: MAX5112/MAX5113/MAX5832

### Table 2. Load Jumper Descriptions (JUOUT1A–JUOUT9) (continued)

| JUMPER | SIGNAL | SHUNT<br>POSITION | DESCRIPTION                                 |
|--------|--------|-------------------|---------------------------------------------|
| JUOUT3 | OUT3   | 1-2               | Output connects to 2mA diode load.          |
|        |        | 1-3               | Output connects to 20mA diode load.         |
|        |        | 1-4               | Output connects to 2mA resistive load.      |
|        |        | 1-5*              | Output connects to 20mA resistive load.     |
|        |        | Open              | Output requires user-supplied current load. |
| JUOUT4 |        | 1-2               | Output connects to 90mA diode load.         |
|        | OUT4   | 2-3*              | Output connects to 90mA resistive load.     |
|        |        | Open              | Output requires user-supplied current load. |
| JUOUT5 | OUT5   | 1-2               | Output connects to 180mA diode load.        |
|        |        | 2-3*              | Output connects to 180mA resistive load.    |
|        |        | Open              | Output requires user-supplied current load. |
|        | OUT6   | 1-2               | Output connects to 300mA/-60mA diode load.  |
|        |        | 1-3               | Output connects to -60mA resistive load.    |
| 300010 |        | 1-4*              | Output connects to 300mA resistive load.    |
|        |        | Open              | Output requires user-supplied current load. |
|        | OUT7   | 1-2               | Output connects to 90mA diode load.         |
| JUOUT7 |        | 2-3*              | Output connects to 90mA resistive load.     |
|        |        | Open              | Output requires user-supplied current load. |
| JUOUT8 | OUT8   | 1-2               | Output connects to 15mA diode load.         |
|        |        | 2-3*              | Output connects to 15mA resistive load.     |
|        |        | Open              | Output requires user-supplied current load. |
|        | OUT9   | 1-2               | Output connects to 15mA diode load.         |
| JUOUT9 |        | 2-3*              | Output connects to 15mA resistive load.     |
|        |        | Open              | Output requires user-supplied current load. |

\*Default position.

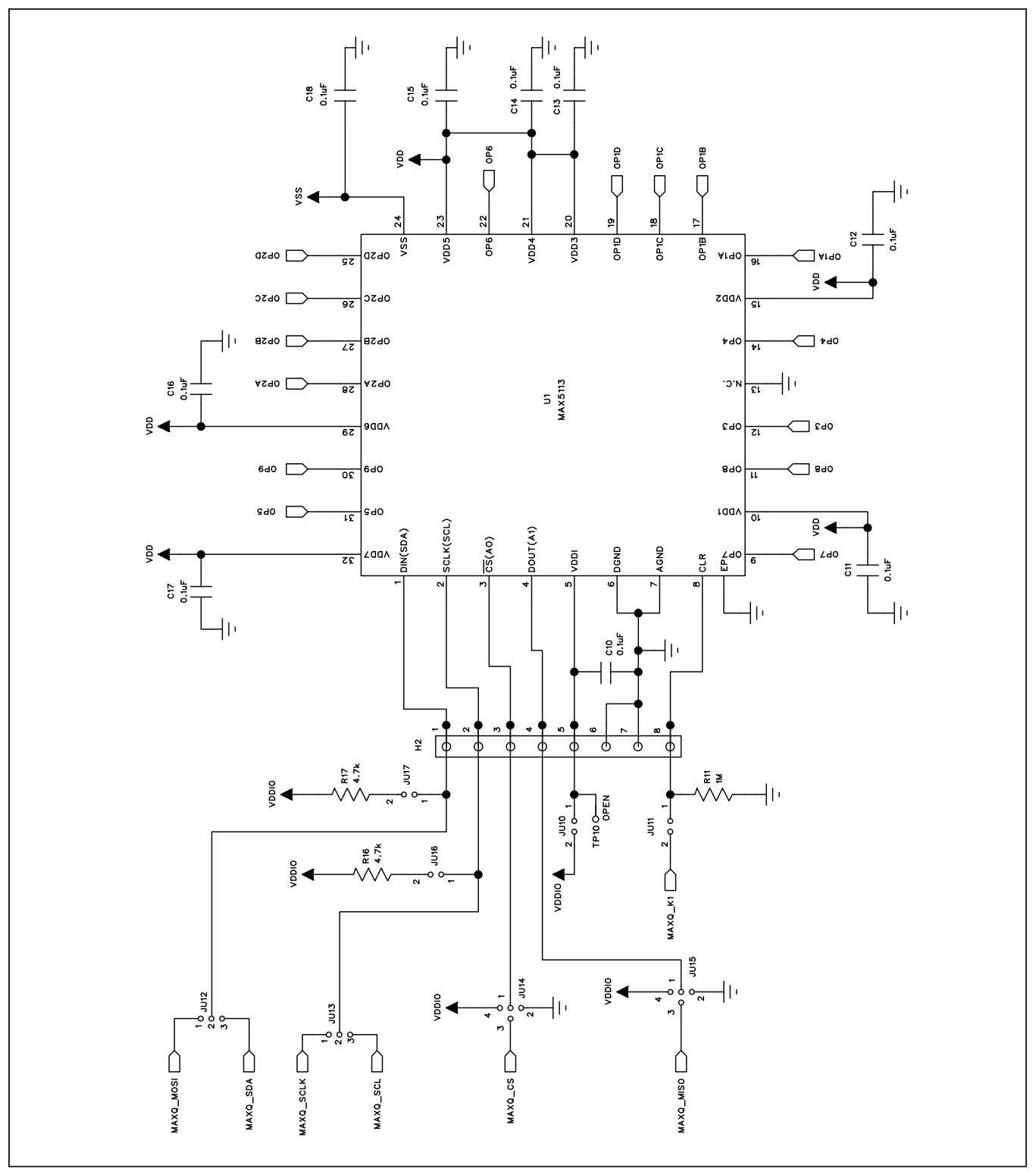

Figure 7a. MAX5113 EV Kit Schematic (Sheet 1 of 6)

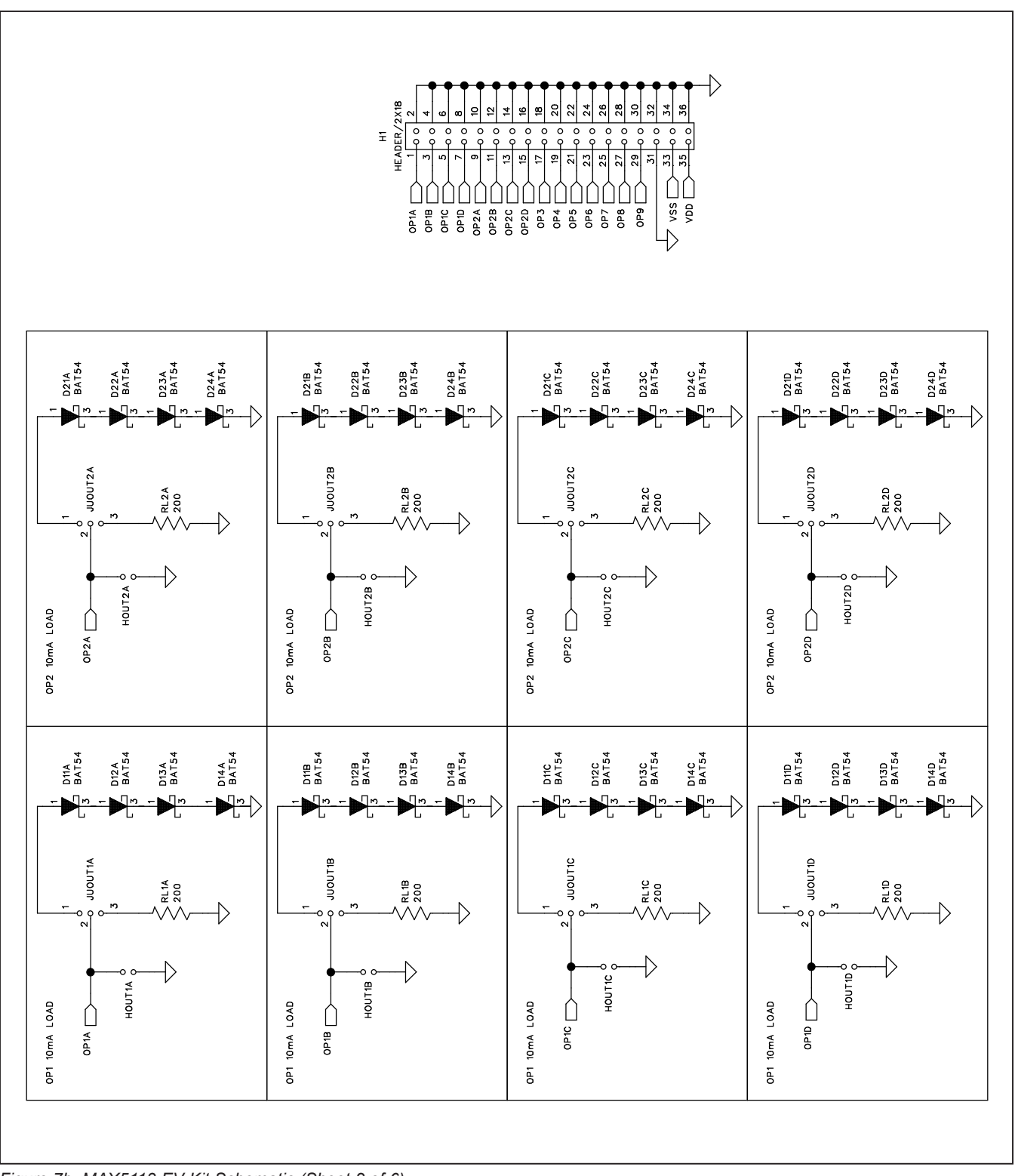

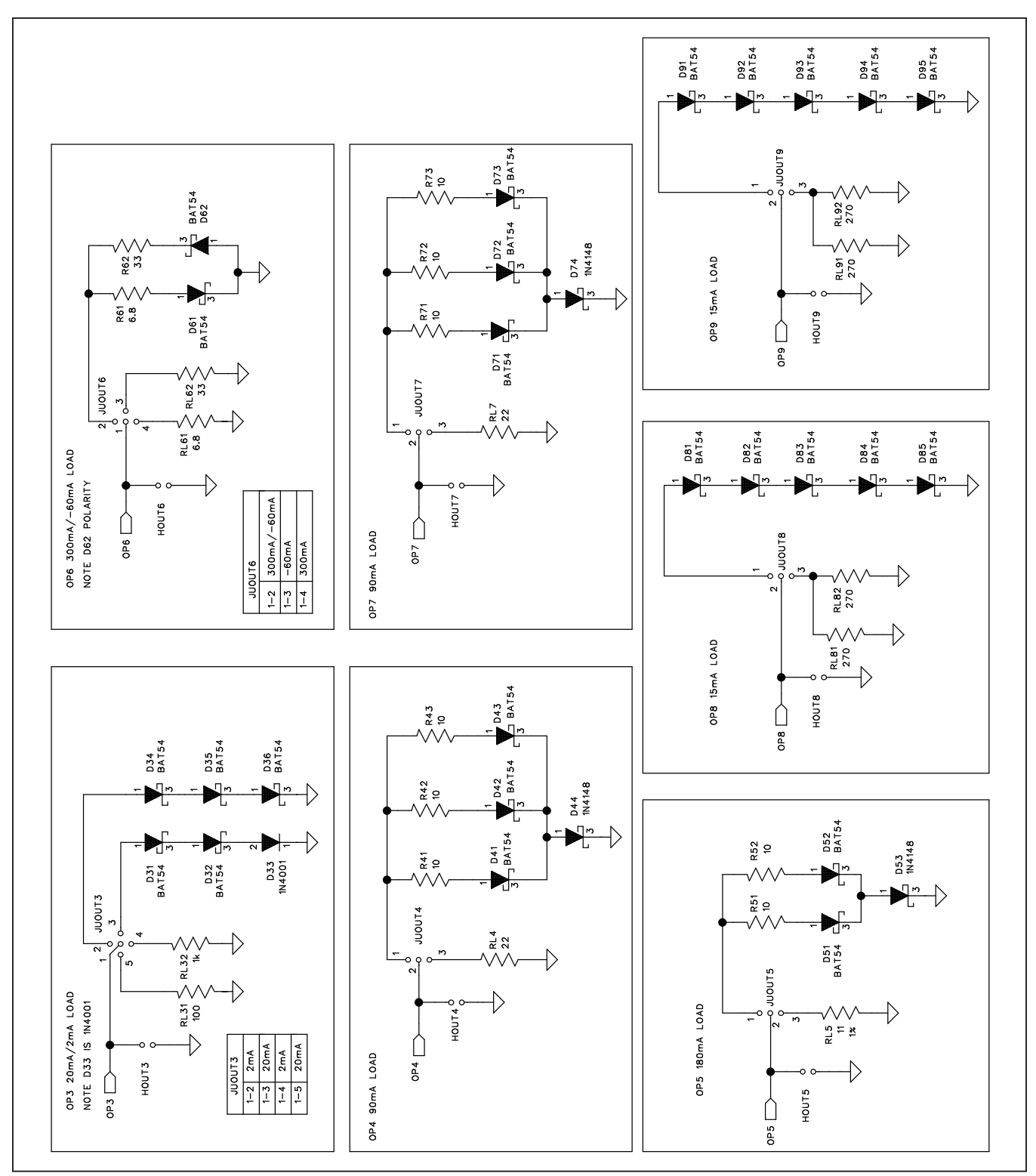

Figure 7c. MAX5113 EV Kit Schematic (Sheet 3 of 6)

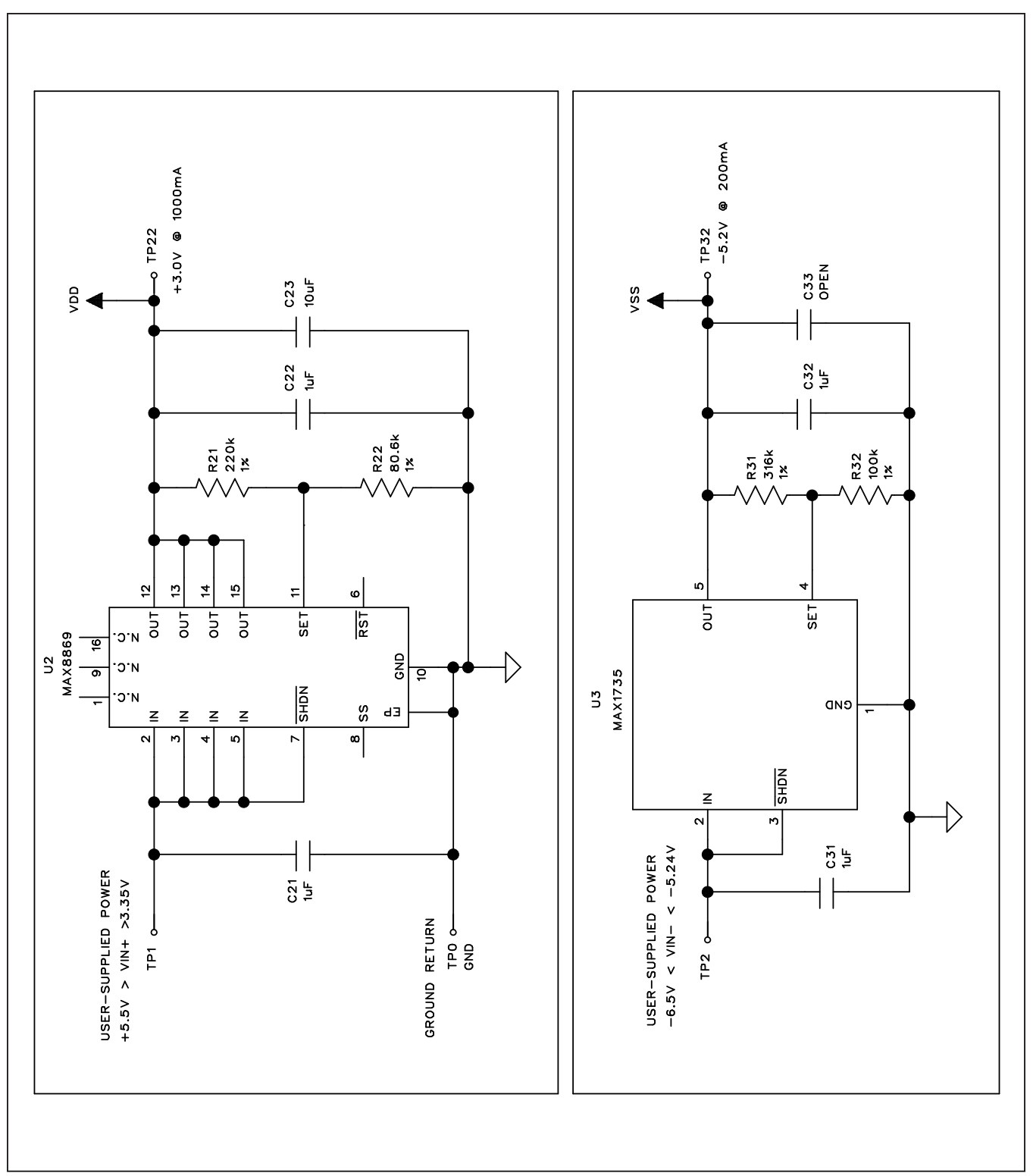

Figure 7d. MAX5113 EV Kit Schematic (Sheet 4 of 6)

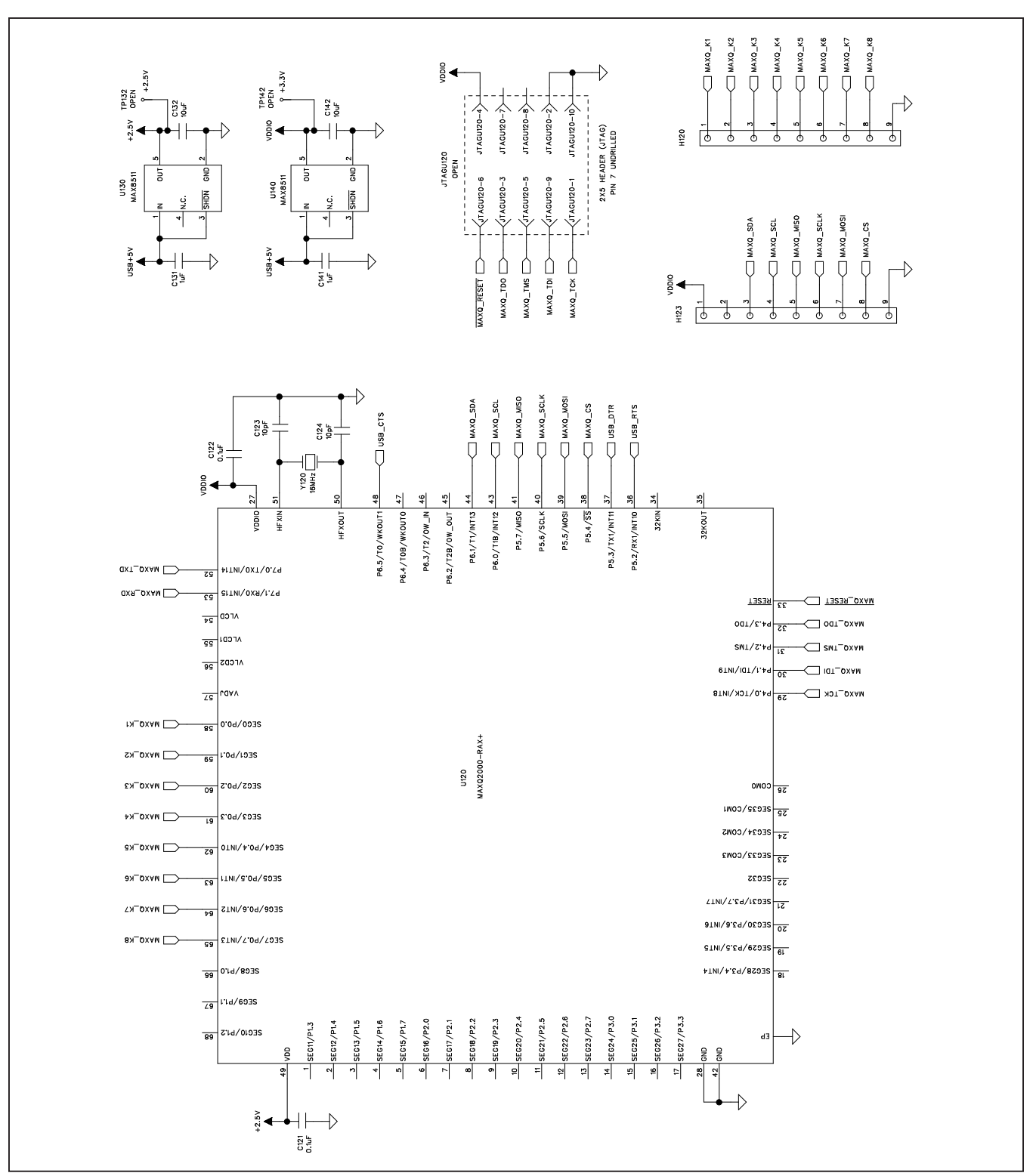

Figure 7e. MAX5113 EV Kit Schematic (Sheet 5 of 6)

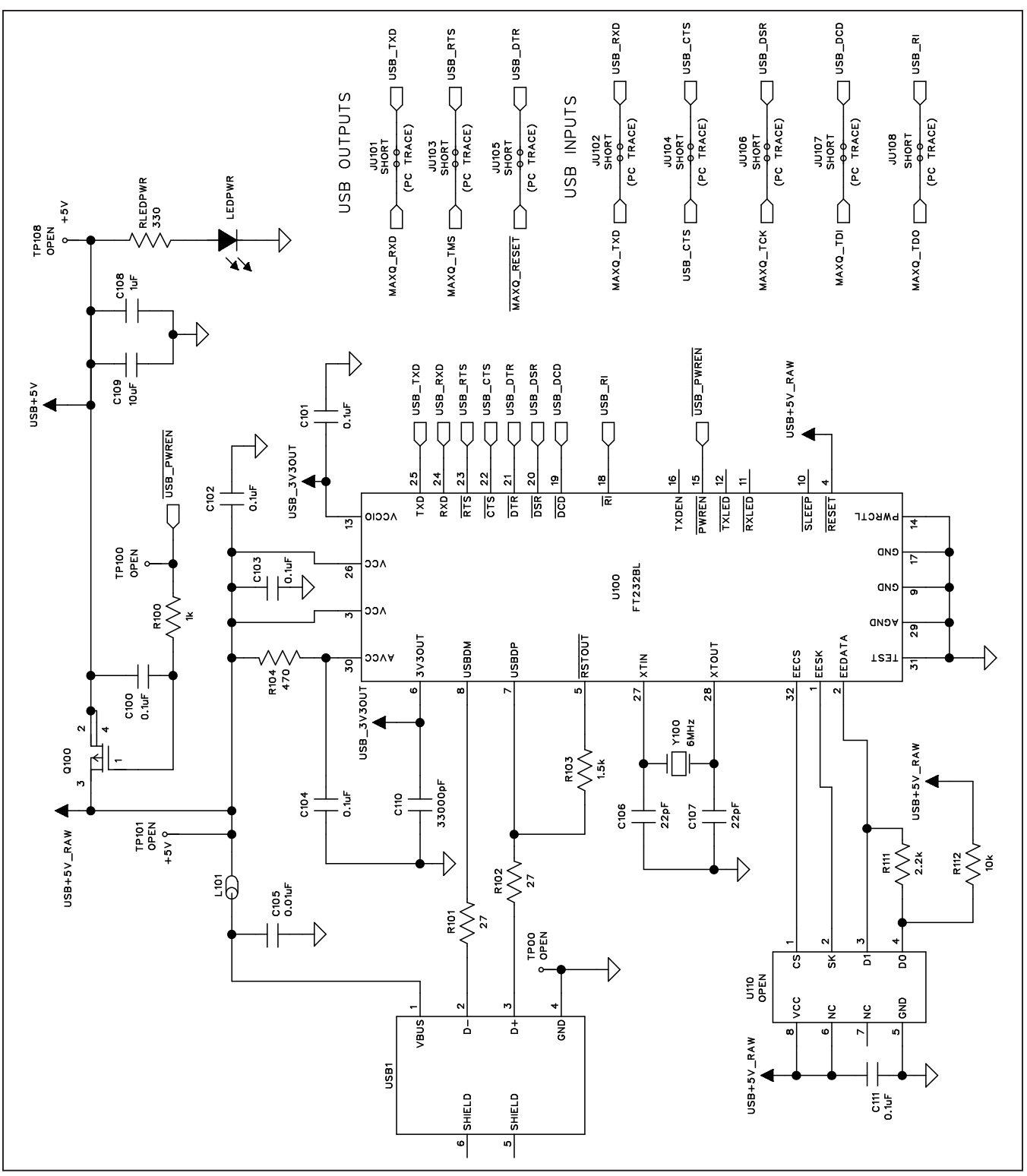

Figure 7f. MAX5113 EV Kit Schematic (Sheet 6 of 6)

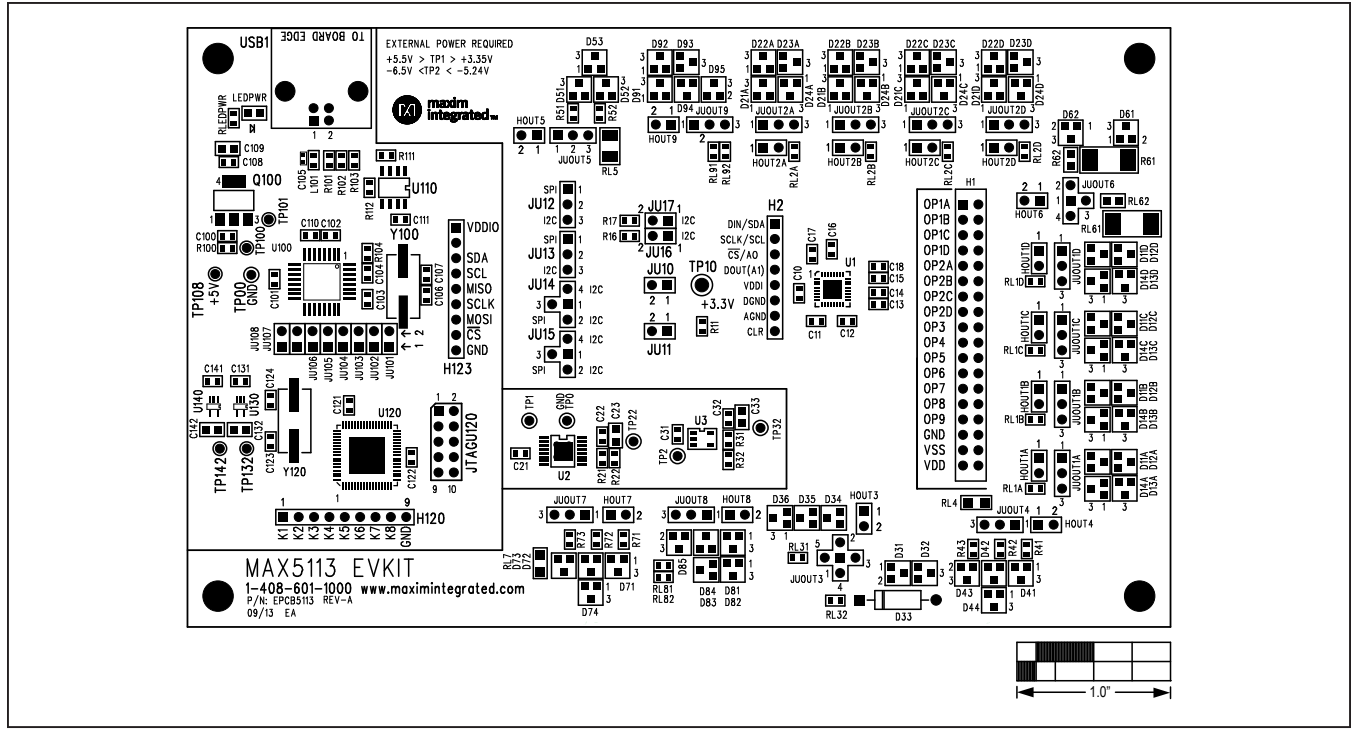

Figure 8. MAX5113 EV Kit Component Placement Guide—Component Side

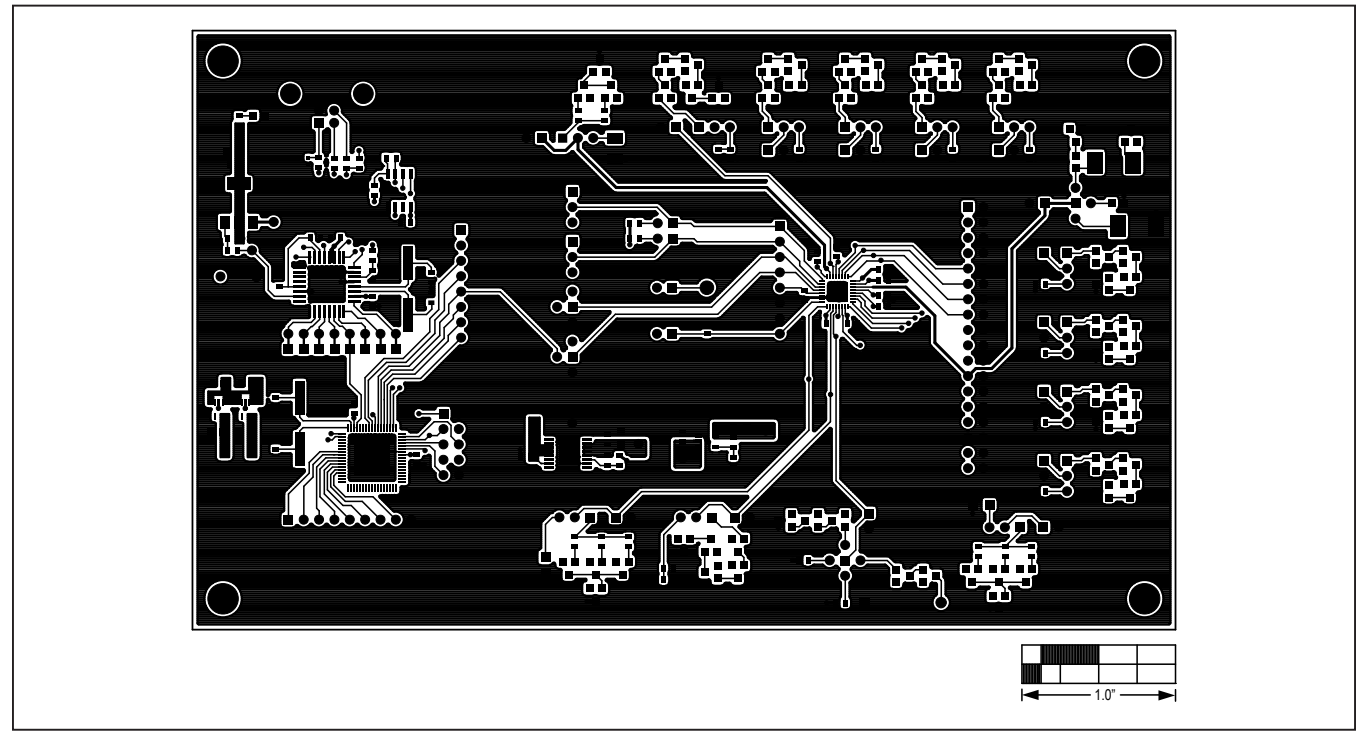

Figure 9. MAX5113 EV Kit PCB Layout—Component Side

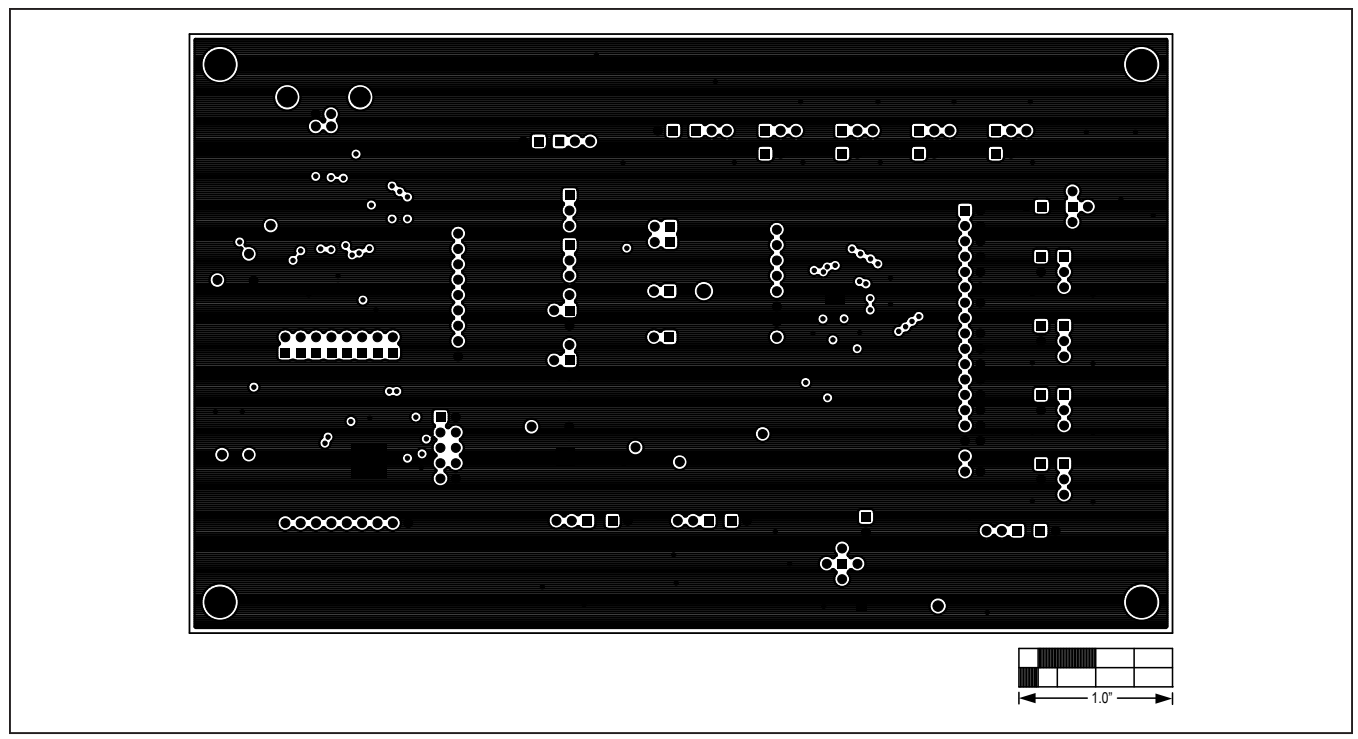

Figure 10. MAX5113 EV Kit PCB Layout—Ground Layer 2

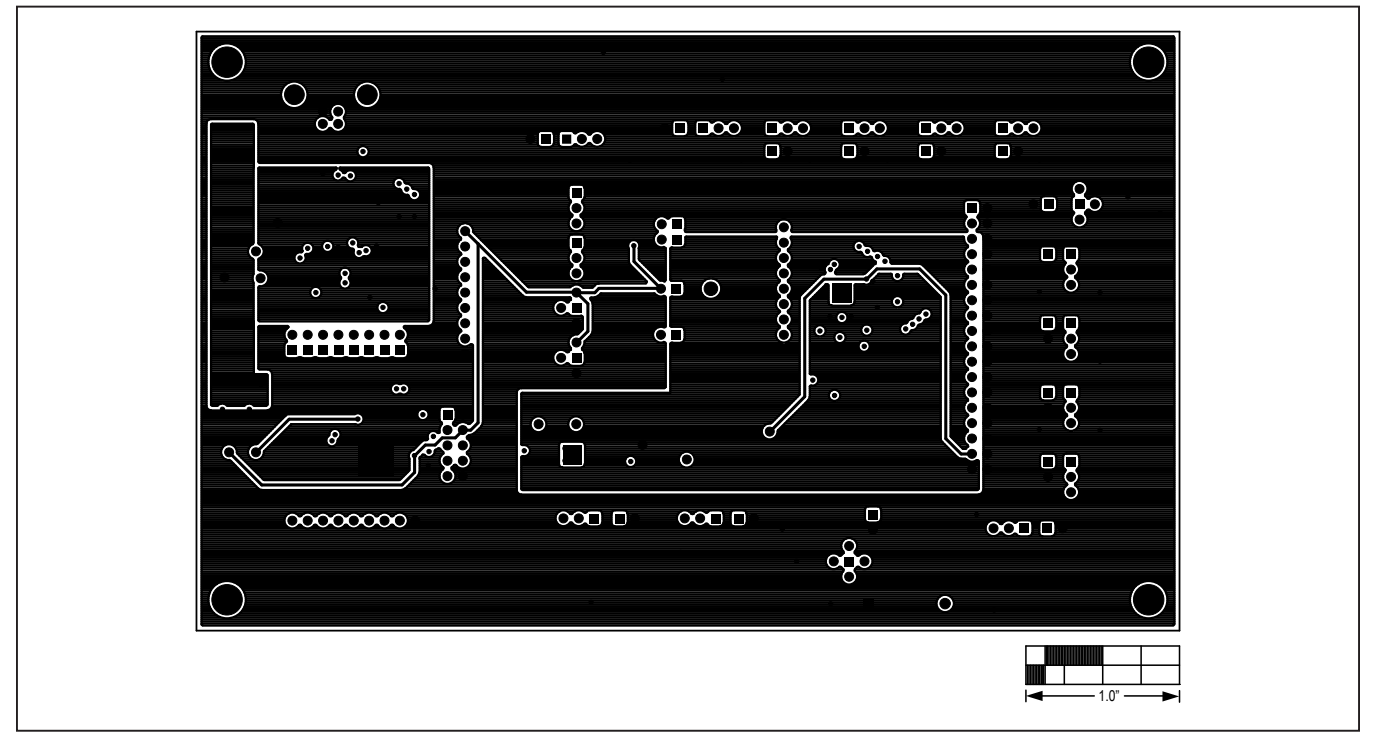

Figure 11. MAX5113 EV Kit PCB Layout—Power Layer 3

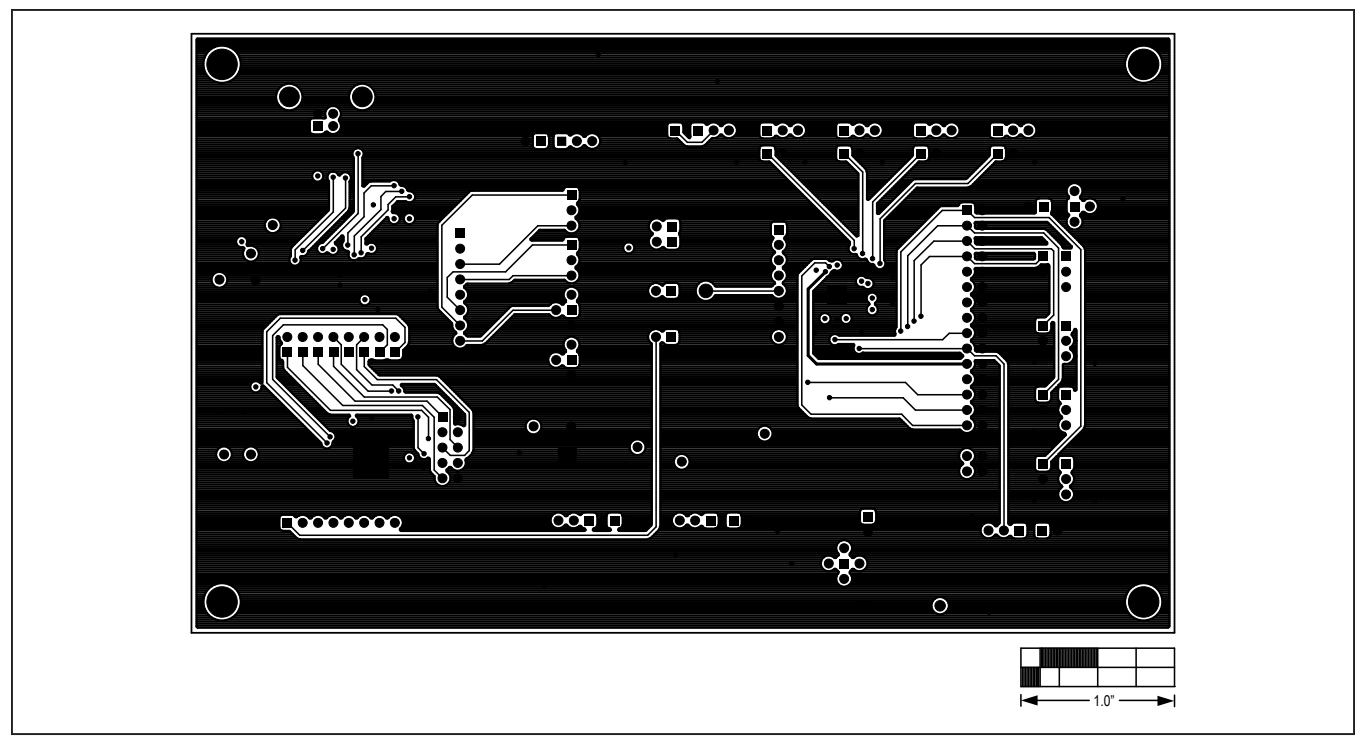

Figure 12. MAX5113 EV Kit PCB Layout—Solder Side

## Evaluates: MAX5112/MAX5113/MAX5832

### **Revision History**

| REVISION<br>NUMBER | REVISION<br>DATE | DESCRIPTION                                                             | PAGES<br>CHANGED |
|--------------------|------------------|-------------------------------------------------------------------------|------------------|
| 0                  | 1/20             | Initial release                                                         | —                |
| 1                  | 4/20             | Updated Ordering Information                                            | 1                |
| 2                  | 6/21             | Added MAX5832 to data sheet including General Description and Features. | 1–24             |

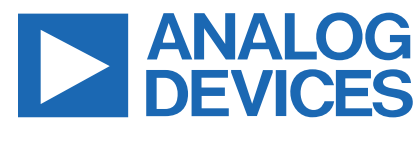

Information furnished by Analog Devices is believed to be accurate and reliable. However, no responsibility is assumed by Analog Devices for its use, nor for any infringements of patents or other rights of third parties that may result from its use. Specifications subject to change without notice. No license is granted by implication or otherwise under any patent or patent rights of Analog Devices. Trademarks and registered trademarks are the property of their respective owners.